# Reserva de textos a través del sistema de Biblioteca

## http://biblioteca-fing.uner.edu.ar/

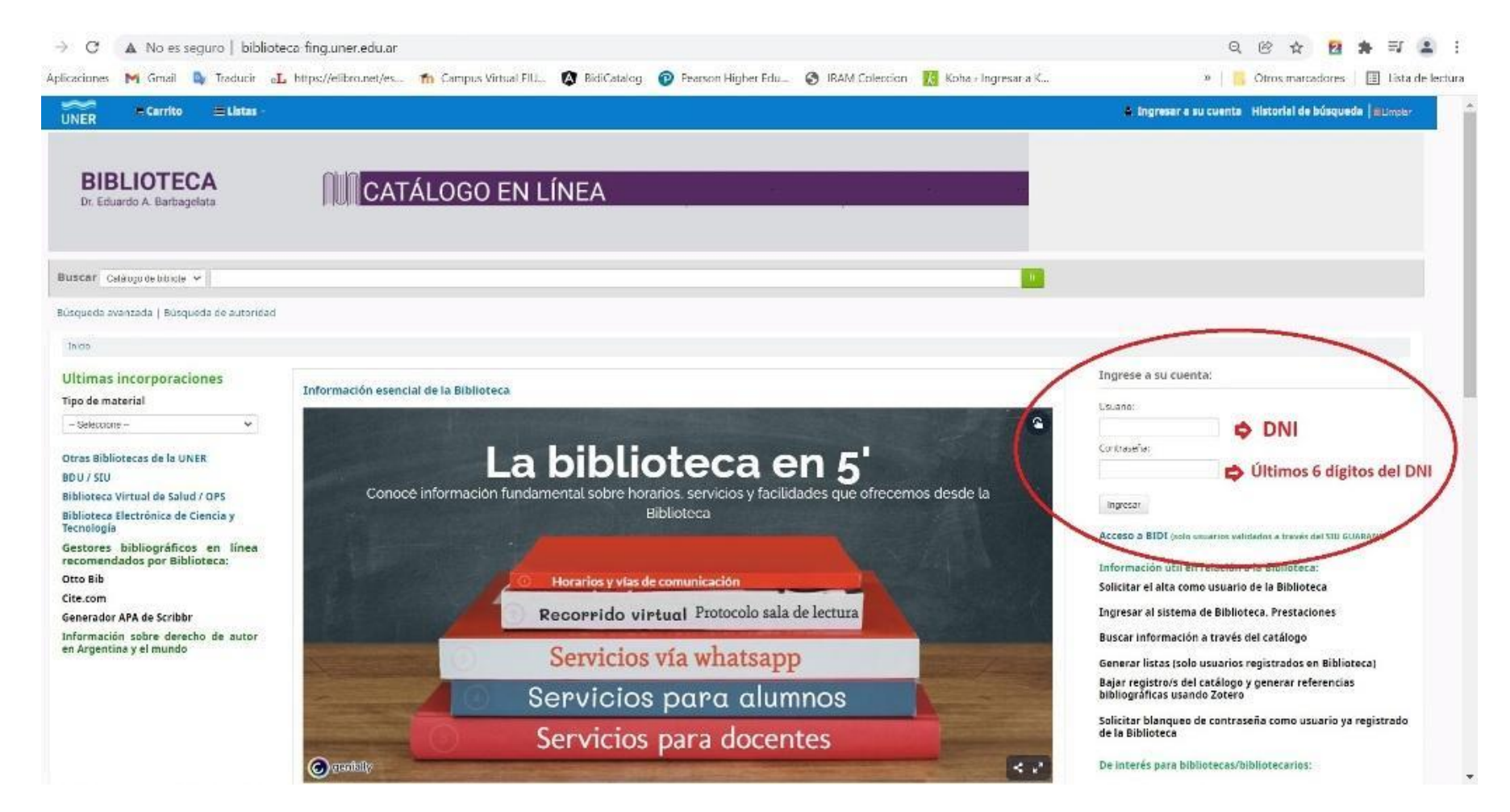

#### Válido solo para usuarios registrados en Biblioteca

Atención: a través del sistema sólo se pueden reservar los textos identificados como

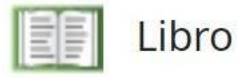

, cuya condición sea Disponible.

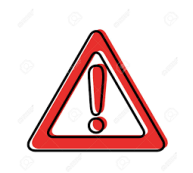

Toda otra reserva (material prestado; material de consulta; otros materiales), deberá ser canalizada a través del Whatsapp de la Biblioteca: 343 4571839 o personalmente en Biblioteca.

### **Operatoria**

- 1) Ingresar al sistema de biblioteca como usuario validado: http://biblioteca-fing.uner.edu.ar/ (usuario: DNI y clave: seis últimos dígitos del DNI o clave ya elegida por el usuario)
- 2) Realizar la búsqueda del texto a reservar. Al pie del registro, verificar la condición de disponibilidad del ítem/ejemplar:

| Tema<br>ECOI<br>REN <sup>-</sup> | (s): BALANZA DE PAG<br>NOMICA 🔍   MACR<br>TA NACIONAL 🔍   T | GOS   COMERCIO E<br>OECONOMIA   MER<br>ECNOLOGIAS DE LA | Xterior 🔍  <br>Rcado cambi<br>A informació | CRECII<br>IARIO  <br>DN 🔍 | MIENTO EC<br>MERCADO | ONOMIC<br>DS   MER | O   DEMANDA   DI<br>COSUR   MICROECO | ESEMPLEO 🔍   ECO<br>DNOMIA 🔍   MONC | NOMIA   INFLACION<br>POLIO 🔍   OFERTA | N   INTEGRACION     |
|----------------------------------|-------------------------------------------------------------|---------------------------------------------------------|--------------------------------------------|---------------------------|----------------------|--------------------|--------------------------------------|-------------------------------------|---------------------------------------|---------------------|
| Recu                             | sos en línea: I <mark>ndice</mark>                          |                                                         |                                            |                           |                      |                    |                                      | $\frown$                            |                                       |                     |
| * 1                              | Valor                                                       | ación media: 0.0 (0                                     | votos)                                     |                           |                      |                    | П                                    | BSERVAR LA<br>ISPONIBILIDAD         | )                                     |                     |
| E                                | xistencias ( 3 )                                            | Notas de título ( 2 )                                   |                                            | Imágenes                  |                      | マン                 |                                      |                                     |                                       |                     |
|                                  | Tipo de ítem 🔒                                              | Ubicación<br>actual 🔶                                   | Estante                                    | ¢                         | Copia<br>número      | ¢                  | Estado 🔶                             | Fecha de<br>vencimiento 🔶           | Código de<br>barras 🔶                 | Reserva de<br>ítems |
|                                  | Libro                                                       | Ingeniería                                              | 49 (Navegai<br>estantería)                 | r                         | ej.2                 |                    | Disponible                           |                                     | 6034                                  |                     |
|                                  | Libro                                                       | Ingeniería                                              | 49 (Navegai<br>estantería)                 | r                         | ej.3                 |                    | Disponible                           |                                     | 6035                                  |                     |
|                                  | MATERIAL DE<br>CONSULTA                                     | Ingeniería                                              | 49 (Navegai<br>estantería)                 | r                         | ej.1                 |                    | Disponible                           |                                     | 5242                                  |                     |
| -                                | Total de reservas                                           | · 0                                                     |                                            |                           |                      |                    |                                      |                                     |                                       |                     |

NOTA: lo identificado como MATERIAL DE CONSULTA solo se reserva vía whatsapp o personalmente.

3) En el margen derecho se visualiza el siguiente cuadro, presionar en Hacer Reserva:

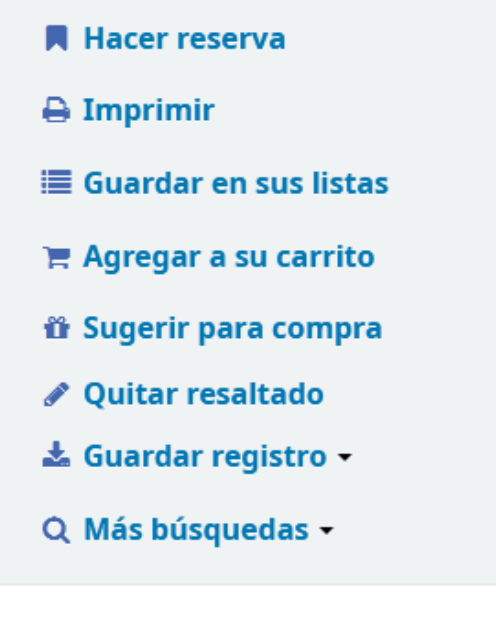

Compartir 🖂 f in 🎽

4) Reservar por ítem/ejemplar, para ello presionar en Mostrar más opciones

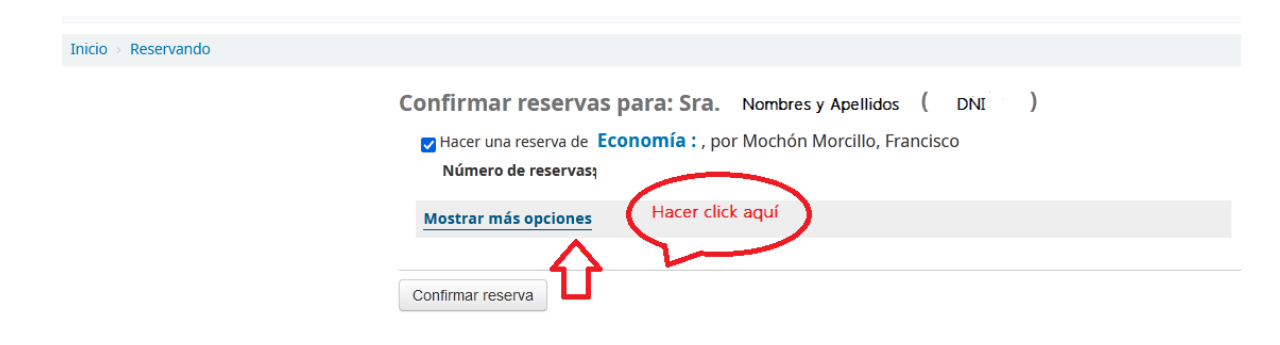

#### 5) Aparecerá la siguiente pantalla:

| Confirmar reservas para: Sra.   Nombres y Apellidos ( DNI )      |                       |                  |           |                   |  |  |  |  |
|------------------------------------------------------------------|-----------------------|------------------|-----------|-------------------|--|--|--|--|
| Hacer una reserva de Economía : , por Mochón Morcillo, Francisco |                       |                  |           |                   |  |  |  |  |
| Numero de re                                                     | Colocar la fecha      | que              |           |                   |  |  |  |  |
| Ocultar opcione                                                  | s                     |                  |           |                   |  |  |  |  |
| Reserv<br>neces<br>despué:                                       | a no<br>aria<br>s de: |                  |           |                   |  |  |  |  |
| Siguiente ítem disponible 🔿 🛛 Un ítem específico 💿               |                       |                  |           |                   |  |  |  |  |
| Seleccione un ejemplar específico:                               |                       |                  |           |                   |  |  |  |  |
| Copia número                                                     | Tipo de ítem          | Código de barras | Signatura | Información       |  |  |  |  |
| o ej.1<br>Seleccionar el                                         | MATERIAL DE CONSULTA  | 5242             | 49        | No está reservado |  |  |  |  |

| Seleccionar el<br>ejemplar |       |      |    |                   |
|----------------------------|-------|------|----|-------------------|
| ⊙ ej.2                     | Libro | 6034 | 49 | No está reservado |
| ⊖ ej.3                     | Libro | 6035 | 49 | No está reservado |

Confirmar reserva

Completar la fecha (días hábiles) que desea retirar el libro y seleccionar el ítem/ejemplar, en la columna Información le indica el estado del ejemplar (reservado o no reservado). Finalizar con Confirmar reserva.